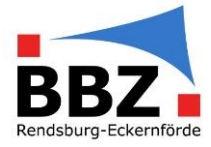

## Schritt für Schritt Anleitung Klassendienste ~ WebUntis

1. Zum Punkt Klassendienste wechseln

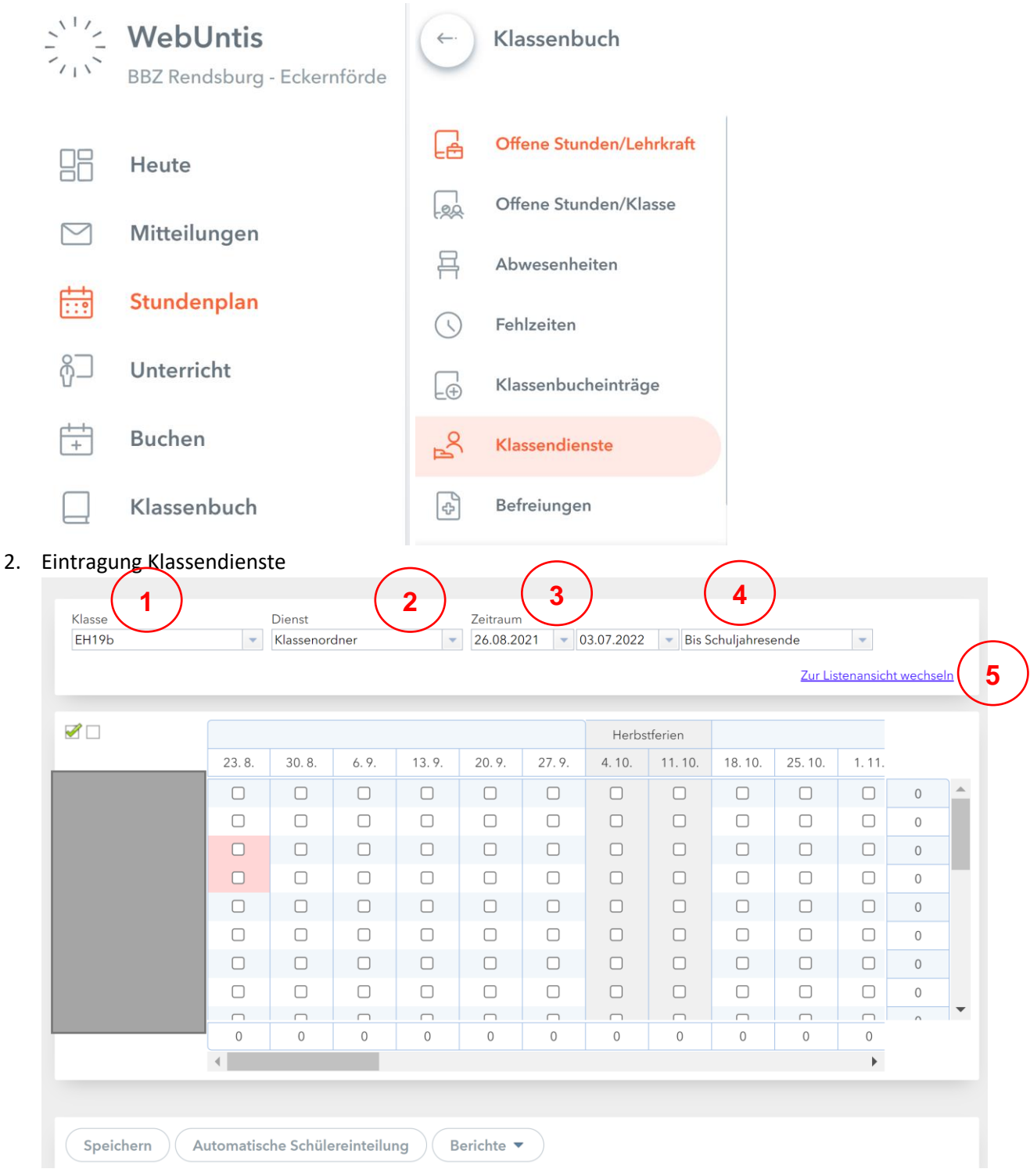

- (1) Die gewünschte Klasse auswählen, für die ein Klassendienst eingetragen werden soll
- (2) Art des Klassendienst auswählen
- (3) Zeitraum festlegen
- (4) Bis Schuljahresende auswählen
- (5) Zur Listenansicht wechseln, da man hier den Klassendienst deutlich komfortabler auswählen kann.

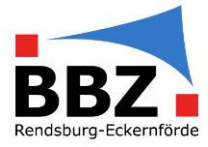

| KI     | A .         |          | Zeitraum     | Zeitraum            |            |   |
|--------|-------------|----------|--------------|---------------------|------------|---|
| Klasse | Art         |          | 02.08.2021   | -                   | 03.07.2022 | - |
| EH19b  | ✓ Klassensp | recher 🗸 | Aktuelles So | Aktuelles Schuliahr |            |   |

Hier bitte nochmals prüfen, ob die Klasse, Klassendienst und Zeitraum richtig sind, danach auf "Neu" klicken.

| Klassendienste EH19b             |                                        | х |  |  |  |  |  |
|----------------------------------|----------------------------------------|---|--|--|--|--|--|
| Klassensprecher<br>Schüler*innen | Von<br>02.08.2021<br>Bis<br>03.07.2022 | * |  |  |  |  |  |
| Anmerkung                        |                                        |   |  |  |  |  |  |
| Speichern Schließen              |                                        |   |  |  |  |  |  |

Noch einmal prüfen, ob die Daten richtig sind, die entsprechende Schüler:in auswählen, in dem man auf den Namen der Schüler:in klickt und dann auf "Speichern" klicken.

Das gleiche für den stellvertretenden Klassensprecher wiederholen.